## **CHANGE OF DAILY LIMITS**

**STEP 1** Log in to the app.

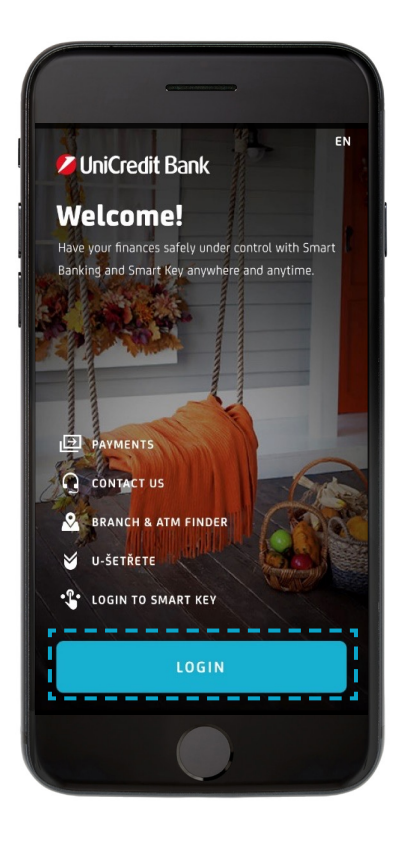

**STEP 2** Tap on chosen card.

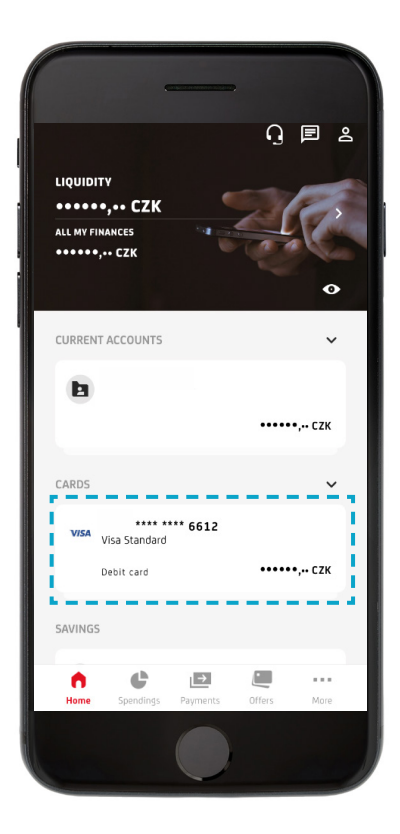

**STEP 3** Tap on OPTIONS.

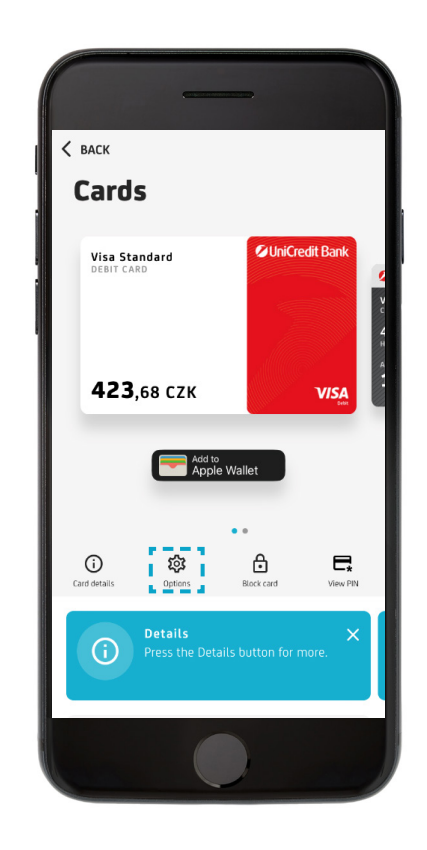

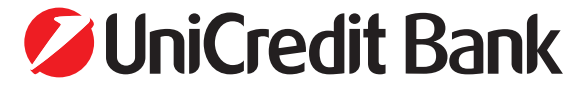

## **CHANGE OF DAILY LIMITS**

**STEP 4** Tap on DAILY LIMITS.

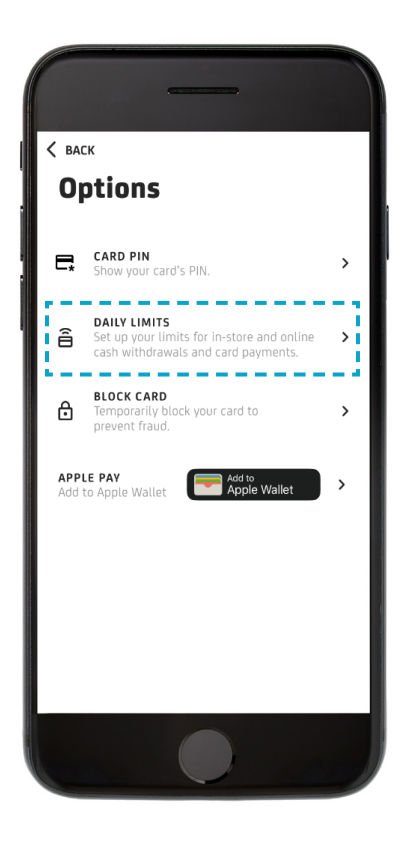

**STEP 5** Turn on desired limit.

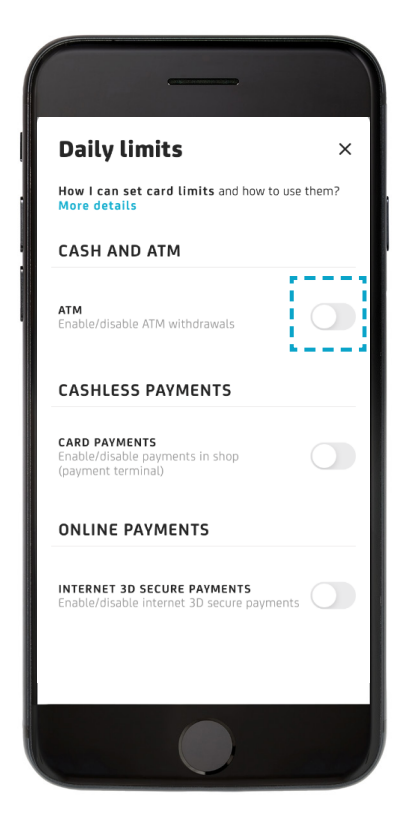

**STEP 6** Tap to specify your desired limit.

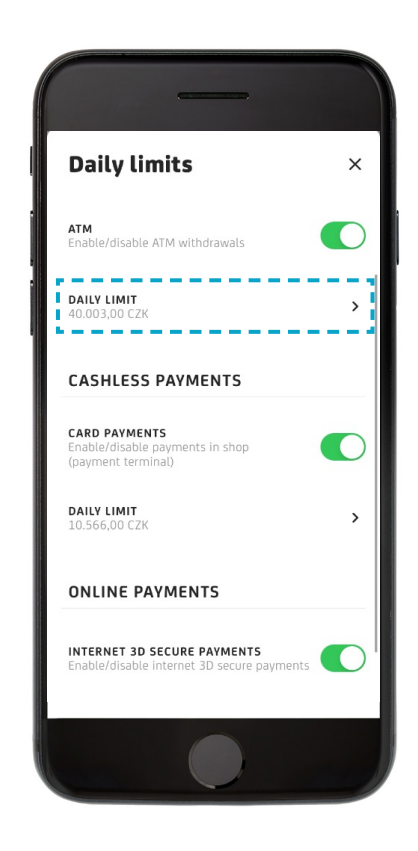

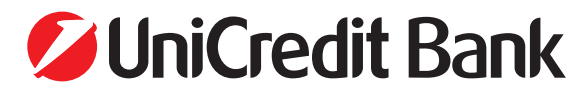

## **CHANGE OF DAILY LIMITS**

**STEP 7** Enter desired limit and tap on SAVE.

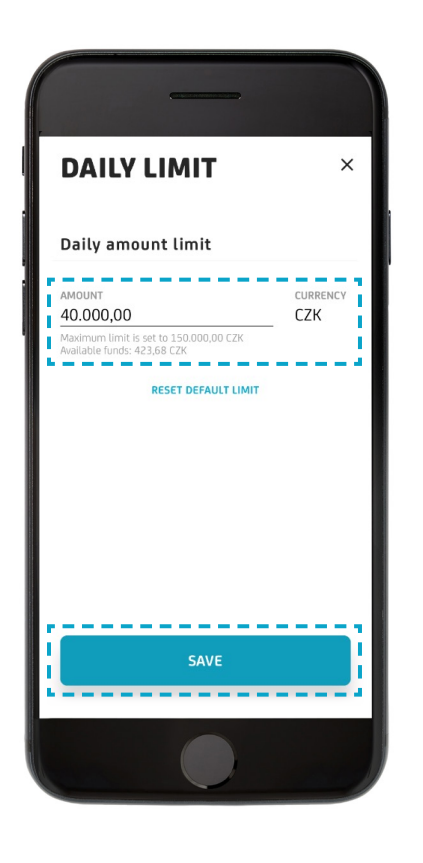

## **STEP 8**

You have successfully saved your new limit.

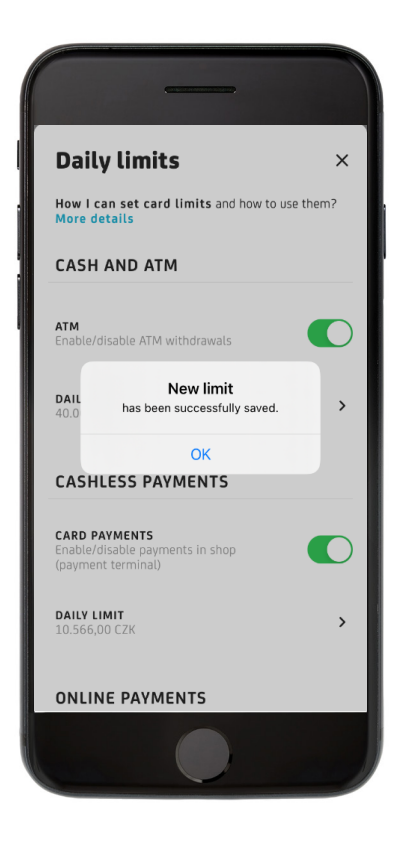

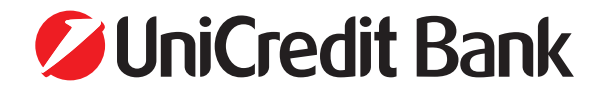